# Configurare la modalità CUSM per l'integrazione con CUCM

# Sommario

Introduzione Prerequisiti Requisiti Componenti usati Premesse Configurazione Configurazione di CUCM Configurazione della modalità CUM Integrare CUCM con CUSM Configurazione di SRST Gateway/CME Verifica Risoluzione dei problemi

# Introduzione

In questo documento viene descritto come configurare Cisco Unified Survivable Remote Site Telephony (SRST) Manager (CUSM) per l'integrazione con Cisco Unified Communications Manager (CUCM).

# Prerequisiti

## Requisiti

Cisco raccomanda la conoscenza dei seguenti argomenti:

- Cisco Call Manager Express (CME)
- CUCM
- CUM
- SRST

## Componenti usati

Le informazioni fornite in questo documento si basano sulle seguenti versioni software e hardware:

- CUSM installato da un modello di applicazione di virtualizzazione aperta (OVA)
- CUCM versione 8.6 o successive
- CME versione 8.6 o successiva

Le informazioni discusse in questo documento fanno riferimento a dispositivi usati in uno specifico ambiente di emulazione. Su tutti i dispositivi menzionati nel documento la configurazione è stata ripristinata ai valori predefiniti. Se la rete è operativa, valutare attentamente eventuali conseguenze derivanti dall'uso dei comandi.

## Premesse

Il modulo CUSM fa parte della soluzione E-SRST (Cisco Enhanced Survivable Remote Site Telephony).

Le soluzioni SRST ed E-SRST forniscono funzionalità telefoniche nelle sedi distaccate remote durante interruzioni temporanee della WAN che impediscono la comunicazione tra il sito centrale e il sito di filiale.

# Configurazione

In questa sezione viene descritto come configurare la Configurazione guidata utente e i componenti associati per l'integrazione con la Configurazione guidata utente.

**Nota:** per ulteriori informazioni sui comandi menzionati in questa sezione, usare lo strumento di ricerca dei comandi (solo utenti registrati).

## Configurazione di CUCM

Completare questi passaggi per configurare CUCM per l'integrazione con CUSM:

- 1. Accedere a CUCM.
- 2. Creare un utente dell'applicazione e assegnare il ruolo Accesso API AXL standard:

| Groups | Standard CCM Super Users         |              |
|--------|----------------------------------|--------------|
| Roles  | Standard AXI API Access          | View Details |
|        | Standard Admin Rep Tool Admin    |              |
|        | Standard CCM Admin Users         |              |
|        | Standard CCMADMIN Administration | -            |
|        | Standard CUReporting             | View Details |

- 3. Immettere il comando **show network eth0** per verificare se CUCM è definito tramite un nome di dominio completo (FQDN) (ad esempio *CCMpub.cisco.com*). Il server CUCM deve essere definito tramite un FQDN.
- 4. Verificare che nel server DNS (Domain Name System) al quale punta CUCM sia configurata la ricerca diretta e inversa per il nome host o l'indirizzo IP CUCM. In caso contrario, l'integrazione con il modulo CUSM fallirà.
- 5. Configurare i pool di dispositivi nel CUCM in modo che il CUCM possa recuperare i riferimenti SRST associati ai pool di dispositivi e effettuare il provisioning dei siti in modo appropriato.

#### Configurazione della modalità CUM

Per configurare la modalità CUSM, completare i seguenti passaggi:

1. Passare all'Impostazione guidata CUM e definire le impostazioni globali di SRST Manager.

Definire le preferenze per l'impostazione del *programma pilota per la* segreteria, quindi fare clic su **Avanti**.

Selezionare se si desidera integrare SRST Manager e i router del sito di succursale tramite TLS (Transport Layer Security), quindi fare clic su **Fine**.

- 2. Passare a Sistema > Impostazioni sistema nome dominio.
- 3. Aggiungere un server DNS.**Nota:** Verificare che il server DNS disponga di voci di inoltro e inversione per il nome host o l'indirizzo IP CUCM.
- 4. Aggiungere il nome host e il dominio di SRST Manager.
- 5. Fare clic su **Apply** (Applica).

| cisco Cisco Unified              | I SRST Manager                                                                                                    | Deshboard | cleco | Log Out | About He     | e p |
|----------------------------------|----------------------------------------------------------------------------------------------------|-----------|-------|---------|--------------|-----|
| Setup Wizards     Configure      | aysen<br>Domain Name System Settings                                                                                |           |       |         |              |     |
| · System                         | Apply                                                                                                    |           |       |         |              |     |
| Network Time & Time Zone Setting | Note: Save the configuration and reload for the domain name system changes to take effect. All fields are required. |           |       |         |              |     |
| Trusted TLS Certificates         | Hostname: cuem<br>Domain: cisco.com                                                                                 |           |       |         |              |     |
| + Monitor                        | Domain Name System (DNS) Servers                                                                                    |           |       |         |              |     |
| Reports     Administration       | 🗍 Add 🗶 Delete                                                                                                    |           |       |         |              |     |
| + Troubleehoot                   |                                                                                                    |           |       | Show    | ing 1-1 of 1 |     |
|                                  | B     B     DNS Server                                                                                              |           |       |         |              | 1   |
|                                  |                                                                                                    |           |       |         |              | 1   |

- 6. Configurare le impostazioni del protocollo NTP (Network Time Protocol). **Nota:** A questo punto, questo passaggio è facoltativo in quanto può essere modificato dopo l'integrazione.
- 7. Fare clic su certificati TLS (Transport Layer Security) attendibili.
- 8. Copiare il certificato tomcat.pem o tomcat.der da CUCM a CUSM per integrare correttamente i due tramite Administrative XML Layer (AXL). Il certificato TLS può essere copiato e incollato direttamente da CUCM oppure è possibile scaricare il file da CUCM e caricarlo manualmente in CUSM.Nota: Se si copia/incolla il certificato, utilizzare il certificato tomcat.pem. Se si sceglie di caricare manualmente il certificato, utilizzare il certificato tomcat.der.
- 9. garantire che il certificato abbia il nome comune (CN) corretto; deve includere il nome dell'host e il nome del dominio:

/3

```
nber: 127809005064370013863405886106352779711

Algorithm: SHA1withRSA (1.2.840.113549.1.1.5)

me: L=bgl, ST=bgl, CN=nipccucm9.cisco.com, OU=tac, O=tac, C=IN

rom: Wed Jul 31 00:20:11 IST 2013

Mon Jul 30 00:20:10 IST 2018

ame: L=bgl, ST=bgl, CN=nipccucm9.cisco.com, OU=tac, O=tac, C=IN

(1.2.840.113549.1.1.1)

le:

282010100bdf4fc21a281fb403fed91d1abe736e8deebfa6c291ab857d5c1d916270

Icd25fef0199470ebff9d72046d977d6d859686798e1ffd679b229e240cd7192da0a2

3c30df21ce95b07d176b66878eba8b241343cf0c6c35834af0b3f991d343ec3aeaaaa

0559289cb754065b26684b3e43bf19dcb90f4d0ceb647914e78de3906a7bba20a88

f3b85293e32c26730318bee1468251a42ec85c5ab6e4ec5900f0ff109430ad90335fl

9c5d4b22abd5ef1c557126dffdb9c4776217a4550a5461ef46efcdb165a5b1b030bc(
```

**Daf5ab9ed0203010001** Se il CN non riflette il nome dell'host e il nome di dominio, probabilmente si verificherà

Se il CN non riflette il nome dell'host e il nome di dominio, probabilmente si verificherà questo errore:

| Introduction CUCM Hestname          | CUCM AXL Interface       | CUCM Cluster       | CUCM Schedule | CUCM Enable                                    |                  |     |
|-------------------------------------|--------------------------|--------------------|---------------|------------------------------------------------|------------------|-----|
| CUCM Hostname                       |                          |                    |               |                                                |                  |     |
| Enter the hostname or IP address of | the Cisco Unified Commun | vications Manager. |               |                                                |                  |     |
| Hostname or IP Address: nipcu       | cm9 cisco.com            |                    |               | HTTPS hostname mismatch with X.509 certificate |                  |     |
|                                     |                          |                    |               |                                                | <br>Next Distant | 1.0 |

## Integrare CUCM con CUSM

Completare questi passaggi per integrare CUCM con CUSM:

- 1. Dal menu CUSM, fare clic su **Configure** (Configura), quindi selezionare **Central Call Agents** (Agenti di chiamata centrali).
- 2. Immettere il nome host/indirizzo IP del server CUCM.
- 3. Immettere il nome utente e la password dell'utente dell'applicazione creato in CUCM.
- 4. Immettere le informazioni sul cluster CUCM.**Nota:** A questo punto è possibile aggiungere anche il server di *pubblicazione* e il server di *sottoscrizione*.
- 5. Configurare la pianificazione in base alla CUSM che eseguirà il polling a CUCM tramite AXL per individuare eventuali modifiche o aggiornamenti della configurazione.
- 6. Attivare CUCM.

**Nota:** Sebbene sia possibile aggiungere un server di pubblicazione e un server di sottoscrizione, CUSM non scambia keep-alive con i due server. Tenta di contattare i server solo quando l'utente tenta di recuperare i riferimenti SRST o quando la pianificazione temporale configurata in CUSM richiede di contattare il CUCM.

## Configurazione di SRST Gateway/CME

II CUSM ha la capacità di fornire i siti come:

- E-SRST
- Solo SRST (call-manager-fallback)
- Modelli personalizzati da configurare

Completare questa procedura per configurare i gateway SRST/CME:

- 1. Abilitare il gateway per HTTP per utilizzarlo come server (server HTTP IP).
- 2. Configurare Telnet o Secure Shell (SSH).

Nota: Se si usa TLS tra il gateway e la CUSM, è necessario configurare il protocollo SSH.

Il modulo CUSM completa il resto della configurazione in base alla scelta effettuata per il sito (solo

SRST, E-SRST o in base a un modello personalizzato).

# Verifica

Attualmente non è disponibile una procedura di verifica per questa configurazione.

# Risoluzione dei problemi

Al momento non sono disponibili informazioni specifiche per la risoluzione dei problemi di questa configurazione.